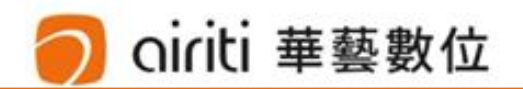

# airitiLibrary 華藝線上圖書館 使用說明

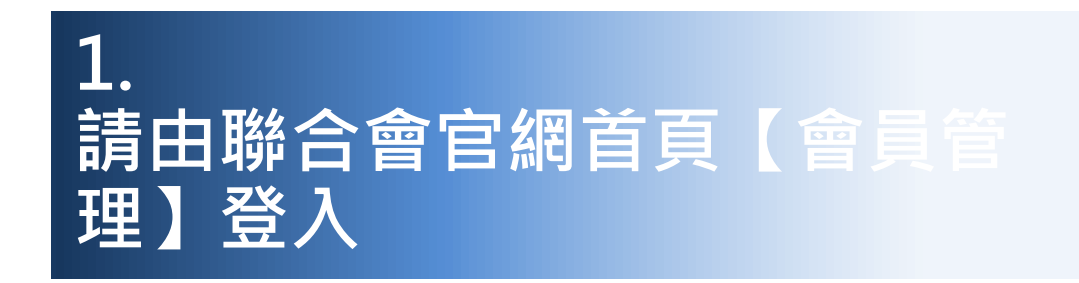

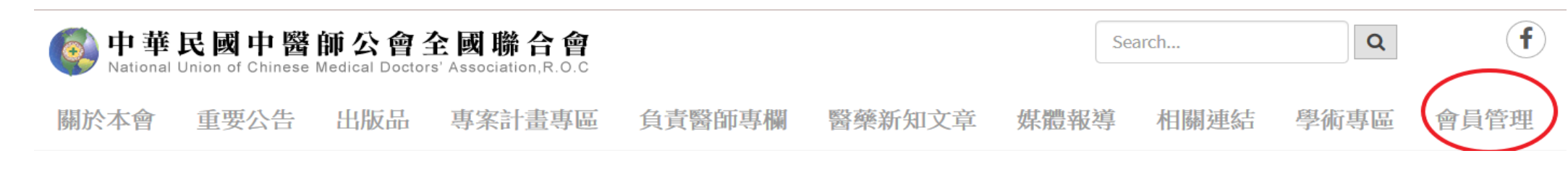

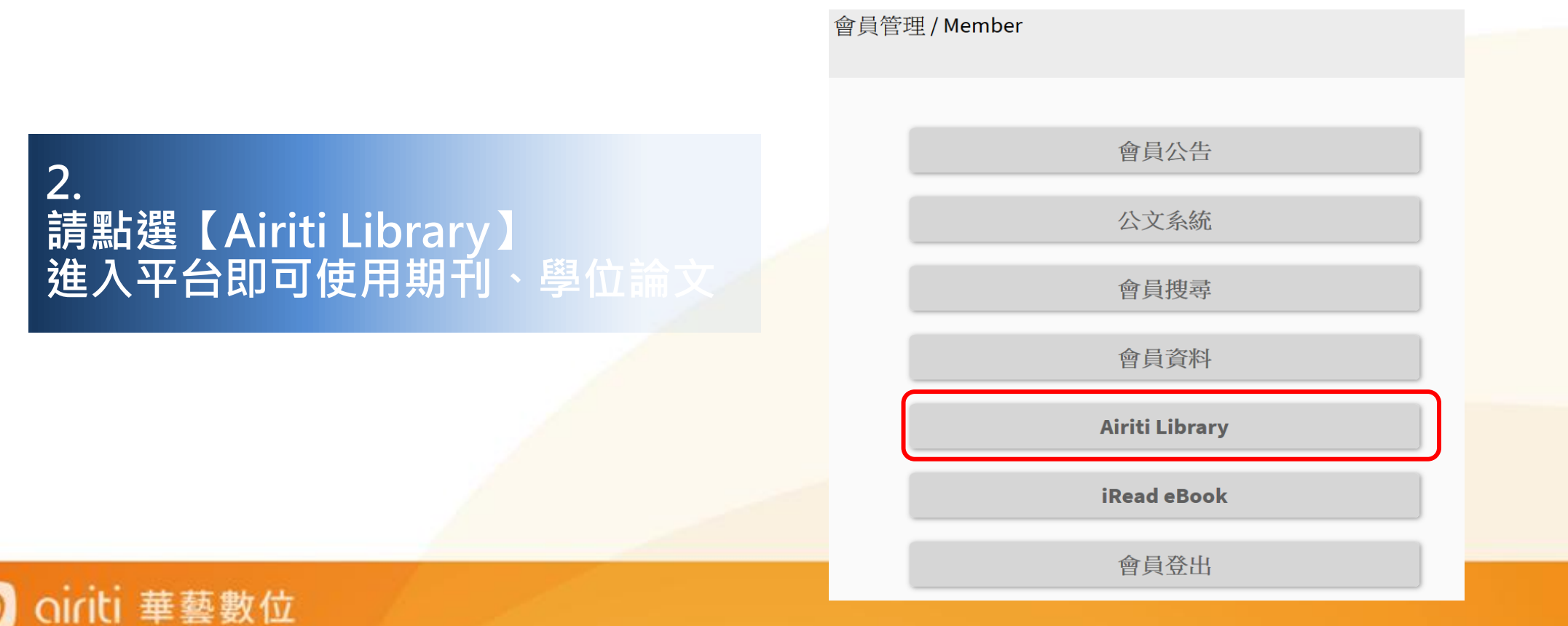

用多項條件組合搜尋。

oiriti 華藝數位

• 在資料庫的任何頁面,您都可以利用頁首的搜尋框,進行關鍵字搜尋。

| 🕒 airiti Library                                                    | 華藝線上圖書館             | Language ▼<br>華藝數位股份有限公司,您好! |                                    |  |  |  |
|---------------------------------------------------------------------|---------------------|------------------------------|------------------------------------|--|--|--|
| 瀏覽 進階檢索 自                                                           | 诸值&購物車              | 登入 加入會員 購買點數 個人化服務 🗖 🏻       | 客服中心 使用說明 網站地圖                     |  |  |  |
| 1<br>  文章   出版品                                                     |                     | 2<br>Q ▼ 更多選項                | 4<br>② 查詢歷史                        |  |  |  |
|                                                                     | 3<br>更多查詢條件<br>所有欄位 |                              |                                    |  |  |  |
| 1 搜尋文章/出版品                                                          | 篇名.關鍵字.摘要           | 作者                           | 4 小工具                              |  |  |  |
| <ul> <li>點選切換搜尋文章或出<br/>版品。</li> </ul>                              | 刊名/書名/論文發表系所        |                              | <ul> <li>點選 3 看更多查詢技巧。</li> </ul>  |  |  |  |
| <b>2</b> 3 更多搜尋條件組合                                                 | 出版地區                | 美國 其做地區                      | • 點選 <mark>查詢歷史</mark> 回顧查詢<br>歷史。 |  |  |  |
| <ul> <li>點選 ▼ <sup>更多選項</sup> · 展開</li> <li>更多查詢條件視窗 · 利</li> </ul> |                     |                              |                                    |  |  |  |

## 4. 搜尋 — 進階檢索

• 利用進階搜尋,可以高彈性地制定更詳細、更精確的搜尋策略。

| ≥ oiriti Librory 華藝線上圖書館                                                                                                    | Lang<br>華藝數位股份有限公                                   | <sup>Iguage</sup> ▼<br>1<br><sup>公司・您好</sup> !                              |
|----------------------------------------------------------------------------------------------------|-----------------------------------------------------|-----------------------------------------------------------------------------|
| 瀏覽 進階檢索 儲值 & 購物車           >         >         >                                                                                                    <                                                                                                    | 登入 加入會員 購買點數 個人化服務 ▼ 客服中心 使用說明 組<br>Q ▼ 更多選項 ② 查詢歷史 | <ul> <li>第35地圖</li> <li>2 編輯指令</li> <li>• 可利用下方輸入框快速<br/>生成搜尋指令。</li> </ul> |
| <b>進階檢索</b><br>2<br>於下方輸入查詢條件                                                                                                    |                                                     | <ul> <li>點選<sup>編輯</sup>手動調整指<br/>令,可組合出較複雜的<br/>查詢條件。</li> </ul>           |
| <u>熱扁幸</u> 茸                                                                                                    | 清除<br>所有欄位 ▼                                        | <del>10時</del><br>所有欄位 [ALL]                                                |
| AND V                                                                                                    |                                                     | 篇名.關鍵字.摘要 [ALL3]                                                            |
| AND V                                                                                                    | 所有欄位   ▼                                            | 篇名.作者.關鍵字.摘要 [ALL4]                                                         |
| > > 增加查詢欄位                                                                                                    |                                                     | 篇名 [DN]                                                                     |
| (金利)                                                                                                    |                                                     | 作者 [AU]                                                                     |
| 搜尋語言 : ☑ 所有文章 □ 繁耀中3                                                                                                    |                                                     | 關鍵字 [KW]                                                                    |
| 2、「「「「「「」」」」 2、「「「」」」 2、「「」」」 2、「「」」」 2、「「」」」 2、「「」」」 2、「「」」」 2、「「」」」 2、「「」」」 2、「「」」」 2、「「」」」 2、「「」」」 2、「「」」」 2、「「」」」 2、「「」」」 2、「「」」」 2、「「」」」 2、「「」」」 2、「「」」 2、「「」」 2、「」 3、「」 3、「」 3、「」 3、「」 3、「」 3、「」 3、「」 3 |                                                     | 摘要 [AT]                                                                     |
| 年代:                                                                                                    |                                                     | ISSN [ISSN]                                                                 |
| ● 不限 ▼                                                                                                    |                                                     | ISBN [ISBN]                                                                 |
| ◎ 1999 以前 ▼ 到 2020                                                                                                    | T                                                   | 出版品名稱 [PN]                                                                  |
| © ]                                                                                                    | 可用半形逗號分幅年代,例如:2003,2005                             | 出版單位 [PB]                                                                   |
| <b>電子全文 : </b> • 不限 • 限有全文 •                                                                                                    | 單位已採購                                               | 盐文發表玄昕 [C1]                                                                 |
| 每頁顯示筆數 : ● 10 ○ 20 ○ 50                                                                                                    | D,                                                  |                                                                             |
| 相關程度最高 ▼                                                                                                    |                                                     |                                                                             |

oiriti 華藝數位

0

•利用文獻列表上方的頁籤,選擇文獻類型;利用文獻列表左側的後分類導引欄,精簡目前的結果。

| 期刊文章<br>1,562,903                                            | 會議論文<br>65,688     | 碩博士論<br>11,744 | Ì文   | 電子書<br>183              |                                           |                                     |                       |                     |                      |        |
|--------------------------------------------------------------|--------------------|----------------|------|-------------------------|-------------------------------------------|-------------------------------------|-----------------------|---------------------|----------------------|--------|
| 依下方條件                                                        | 來精確結果              |                | 查詢   | <mark>(</mark> 護理) = 所有 | 附位                                        |                                     |                       |                     |                      | 3      |
| <b>來源資料庫</b><br>CEPS中文電子                                     | 子期刊 (44,490)       |                | 篇名   | 4.關鍵字.摘要                | 作者                                        | 刊名                                  | 起始年                   | 一結束年                | 檢索結果再查詢              |        |
| CJTD中國大陸                                                     | 坒期刊 (1,518,413)    |                | 毎頁   | 〔10 筆                   | -                                         |                                     |                       |                     |                      |        |
| 學科分類                                                         |                    |                | 共 1, | 562,903 筆,              | 筆・1-10筆<br># 156291 武                     |                                     |                       | 古 🗖 12345679        | 1 2 3 4 5 6 7 8 9 10 |        |
| 🔶 醫藥衛生 (1                                                    | 1,510,915)         |                |      |                         |                                           |                                     |                       | <del>X</del> 150251 |                      | 5 10 🖬 |
| <ul> <li>社會科學 (2</li> <li>全生物農學 (1</li> </ul>                | 28,263)<br>13,683) |                |      | 日本 目匯(                  | 出 🖙 加入收藏                                  | <b>豐</b> 加入購物車                      | I                     |                     | 相關程度最高               | -      |
| ● 工程學 (10,                                                   | ,157)              |                |      | 1 Nurs                  | es' Experienc                             | e of Caring fo                      | r Delirious I         | Patients            |                      |        |
| <ul> <li>◆ 人文學 (4,687)</li> <li>◆ 基礎與應用科學 (1,098)</li> </ul> |                    |                |      | 維夫方<br>The Jo           | urnal of Nursing Re                       | 戴玉慈(Yu-12u D<br>esearch 10卷4期(      | ai)<br>2002/12), 279- | 290                 |                      |        |
| 年代                                                           |                    |                |      | 照護經<br>預覽摘              | 臉 ; 譫妄 ; <mark>護理</mark><br>要   參考文獻 (29) | ; caring experien                   | ce ; delirious ;      | patient ; nurs      | ing                  |        |
| 2020年以後 (2                                                   | 260)               |                |      |                         |                                           |                                     |                       |                     | 🔄 加入收藏               | 🚺 全文下載 |
| 2018年以後 (2                                                   | 290,764)           |                |      | 2 The g                 | ap of nursing                             | theory and nu                       | ursing pract          | ice: is it to       | o wide to bridge? -  | An     |
| 2016年以後 (5                                                   | 547,597)           | ▼ 展開           |      | <b>exam</b><br>毛愛妹      | ple from Maca<br>(Ai-Mei Mao);            | IU                                  |                       |                     |                      |        |
| 出版品名稱                                                        |                    |                |      | 澳門護<br>護理 ;             | 理雜誌 14卷1期(2<br>理論 ; 審踐 ; 専                | 015/06),13-20<br>[業 ; 護十 ; nurs     | sina ; theory ;       | practice ; p        | rofession ; nurses   |        |
| 医学信息 (40,6                                                   | 670)               |                |      | 預覽摘                     | ŧ                                         |                                     |                       |                     | 🔄 加入收藏               | 🚺 全文下載 |
| 齐魯护理杂志 (37,744)<br>护理研究 (35,438)<br>饮食保健 (32,946)            |                    |                |      | 3 <b>迴旋</b><br>專為護      | <mark>養理路 慈濟</mark> 大<br>理一慈濟護理雜志編        | 、 <b>學李麗蘭老師</b><br><sup>  輯部;</sup> | ĵ                     |                     |                      |        |
| 一中外健康文摘                                                      | (32,568)           |                | •    | 志為護                     | 理-兹濟護理雜誌 64                               | 卷6期(2007/12)。                       | 42-46                 |                     |                      |        |

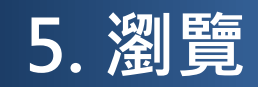

oiriti 華藝數位

 $\mathbf{D}$ 

• 您可以依照出版品類型、學科分類、和各項指標,分別瀏覽資料庫。

| 1 | N ai                                                                                                    | iriti Library          | 華藝線上圖                                                                                                    | 圖書館                                  |      |               | 華藝數位         | Langua<br>投份有限公司                 | age ▼<br>],您按于! |   |                                                           | 點擊進入瀏覽功能頁面                                    |
|---|----------------------------------------------------------------------------------------------------|------------------------|----------------------------------------------------------------------------------------------------|--------------------------------------|------|---------------|--------------|----------------------------------|-----------------|---|-----------------------------------------------------------|-----------------------------------------------|
|   | 瀏覽                                                                                                    | 進階檢索                   | <b>儲值&amp;購物車</b> 登入   加入會員   購買點數   個人化服務 ▼   客服中心   使用說明   網站地圖                                           |                                      |      |               |              |                                  |                 | 2 | 2                                                         | 在資源列表上,選擇資料類型                                 |
| 2 | 期刊文章                                                                                                    | 文章   出版品  <br>會議論文 碩博: | 所有欄位       上論文     電子書                                                                                      |                                      |      | Q             | ▼ 更多選項 🔮 1   | 查詢歷史                             |                 | • | -<br>                                                     | 含四種資料類型:期刊文章、會議論文、<br>專碩士論文、及電子書              |
| 3 | <ul> <li>來源資料庫</li> <li>全市</li> <li>主題瀏覽</li> <li>◆ 人文學</li> <li>基礎即應</li> </ul>                                                         |                        | 期刊文章 > 指標期刊<br><b> 捜尋期</b> 刊                                                                                | 瀏覽 > 國際期刊指標 >                        | SCIE |               |              |                                  | 4               | 3 | 3                                                         | 依照資料類型,在資源列表左側,選<br>擇不同的瀏覽方式                  |
|   | <ul> <li>              新築衛生             ・             生物農學             ・             工程學             ・             社会科學      </li> </ul> |                        | 所有欄位       ● 輸入查詢詞       60         出版地區:       全部       台湾       中國大陸(含港澳)       美國       其他       S Clear |                                      |      |               |              |                                  |                 |   | <b><u></u><u></u><br/><u></u><br/><u></u><br/><u></u></b> | <b>期刊文章</b> :來源資料庫別、學科主題、<br>期刊指標、拼音。         |
|   | 指標期刊瀏<br>拼音瀏覽                                                                                                    | Ë.                     | 出版地區<br>共 209 筆 , 1 - 20 筆                                                                                  |                                      |      |               | 共11頁 ┨ 1 2 3 | 345678                           | 3 9 10 🖸 5      | • | • <u>•</u>                                                | 會議論文:來源資料庫別、學科主題、<br>并音。                      |
|   |                                                                                                    |                        | 出版品名稱                                                                                                    | 出版單位                                 | 出版地區 | 最新上線(電<br>子版) | 出刊日期(紙本) 🝦   | 指標                               | 個人化服<br>務       | • | • <u>在</u>                                                | <b>頁博士論文</b> :來源資料庫別、學科主<br>題、臺灣校院、中國大陸地區、拼音。 |
|   |                                                                                                    |                        | Journal of<br>Information<br>Science and<br>Engineering                                                     | 中華民國計算語言學學<br>會                      | 台灣   | 36卷1期         | 2020/01      | SCIE<br>EI<br>INSPEC<br>Scopus   | ¢;              | • |                                                           | <b>電子書</b> :書籍分類。                             |
|   |                                                                                                    |                        | Acta Cardiologica<br>Sinica                                                                                 | 中華民國心臟學會                             | 台灣   | 36卷1期         | 2020/01      | SCIE<br>MEDLINE<br>Scopus        | ¢\$             | 4 | 1                                                         | 利用搜尋功能,精簡結果                                   |
|   |                                                                                                    |                        | The Chinese<br>Journal of<br>Physiology<br><i>Preprint</i>                                                  | The Chinese<br>Physiological Society | 台灣   | 62卷6期         | 2019/12      | SCIE<br>MEDLINE<br>ACI<br>Scopus | ¢.              | 5 | 5                                                         | 出版品列表                                         |
|   |                                                                                                    |                        | L                                                                                                    |                                      |      |               |              |                                  |                 |   |                                                           |                                               |

## 5. 瀏覽 — 期刊簡目

• 所有用戶皆可無償瀏覽期刊資訊、及所有卷期簡要文章書目。

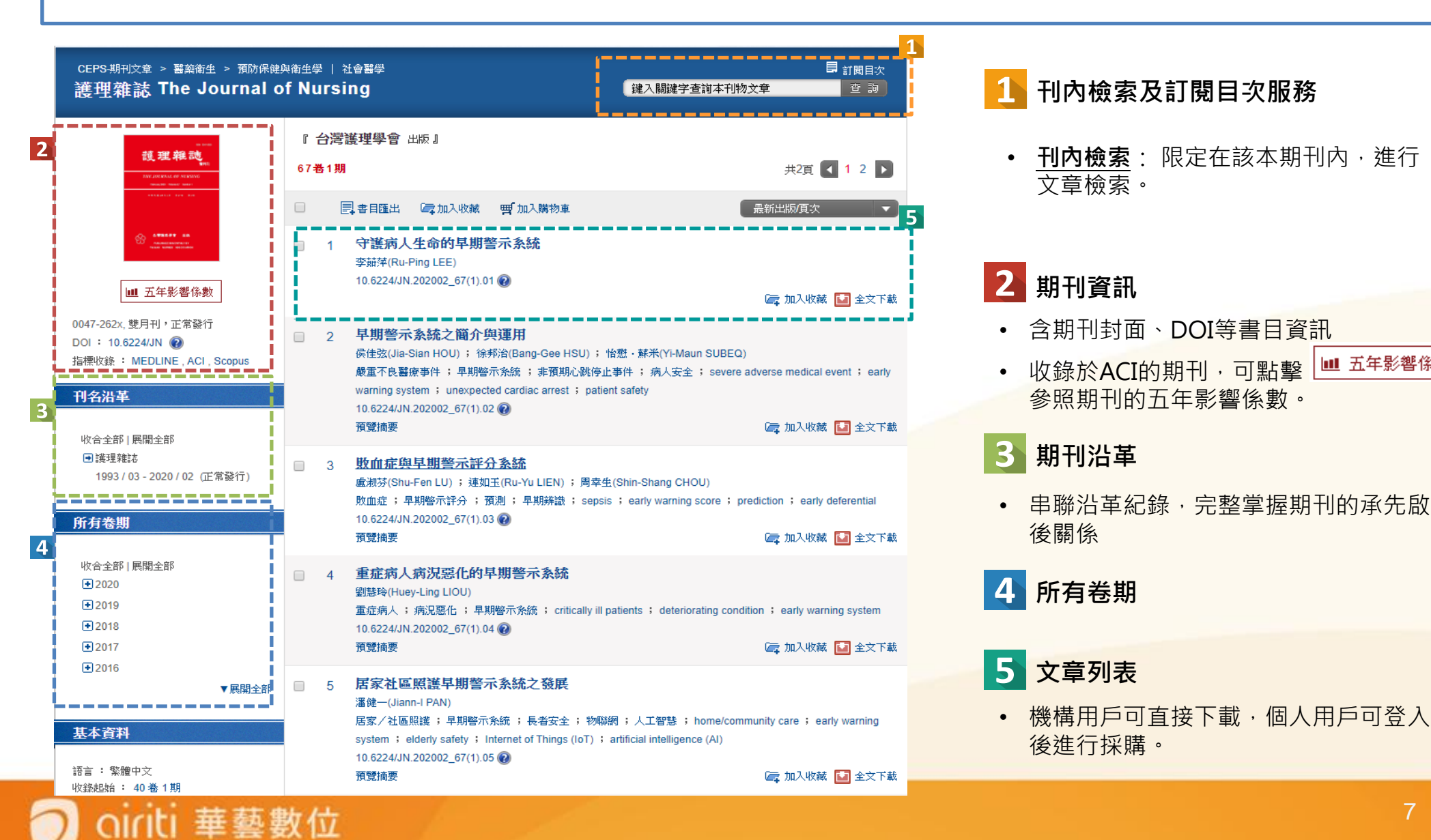

💷 五年影響係數

### 6. 瀏覽 — 文章詳目

hiriti 華藝數位

- 已獲授權的用戶,可以直接下載全文。
- 未經授權的用戶,可以免費查看文獻書目,或登入個人帳戶付費下載。

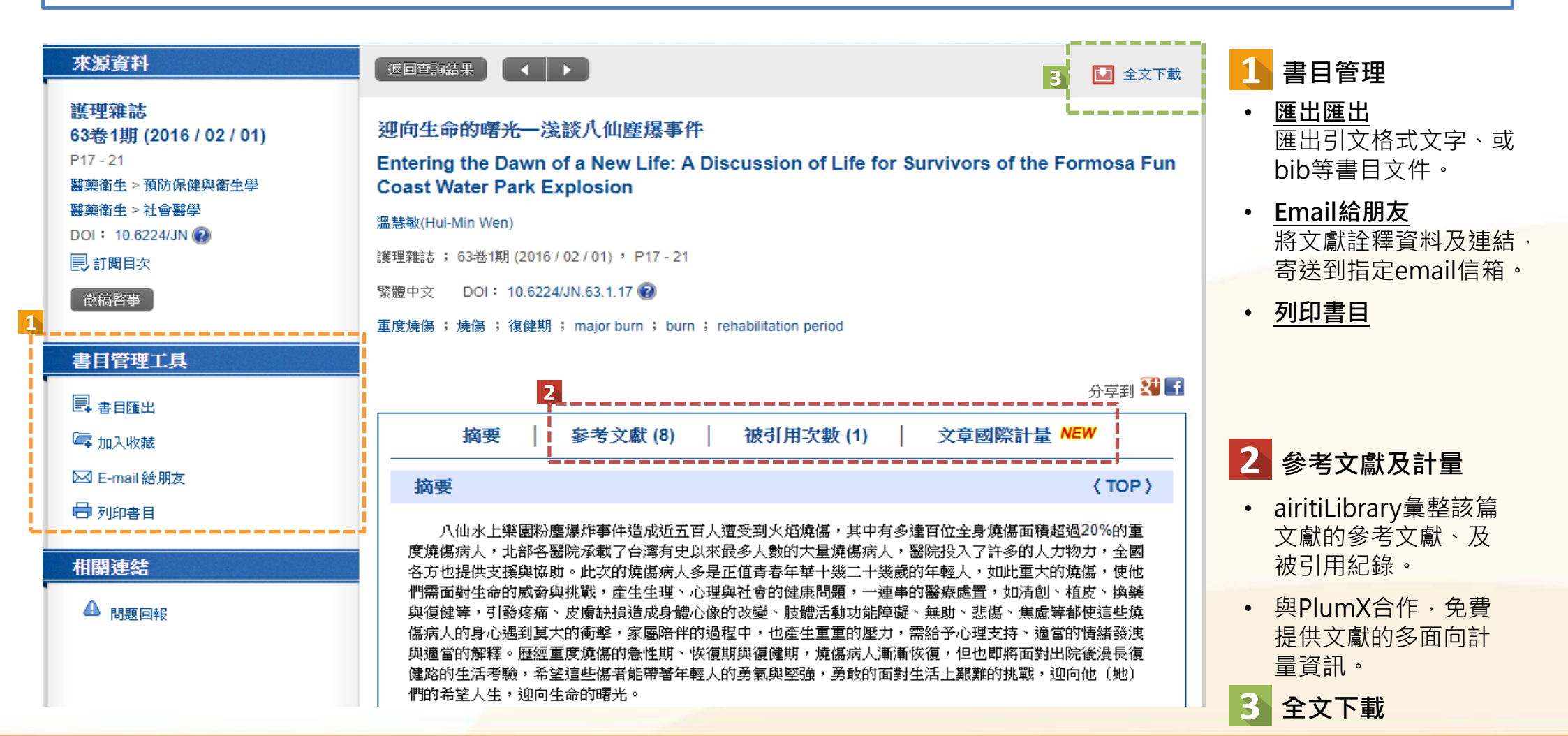

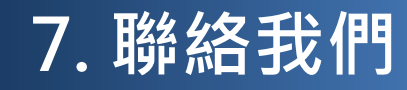

• 若您有任何其他建議或疑問,歡迎使用airitiLibrary客服中心,或透過下列資訊與我們聯繫!

#### 台灣 服務時間:週一至週五 AM9:00-PM18:00 客服專線: 0800-000-747 客服傳真: (02) 2926-6016 客服信箱: lib@airiti.com

#### International

Hours : AM9:00-PM18:00 Mon.-Fri. Tel : +886-0800-000-747 Fax : +886-2-2926-6016 Email : lib@airiti.com